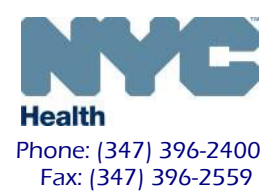

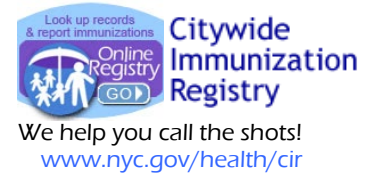

## Citywide Immunization Registry Pharmacy Aggregate Reporting

## Standing Orders Aggregate Form

Pharmacies participating in the New York City Department of Health and Mental Hygiene (NYC Health Department) Standing Order program are required to report aggregate vaccine doses administered to the Online Registry within the Citywide Immunization Registry (CIR) every month.

- 1. Log in to the Citywide Immunization Registry (CIR)'s <u>Online Registry</u> and click VIM/COVID in the menu bar.
- 2. Click on the tab labeled Standing Orders Aggregate Form.
- 3. Select the Reporting Month (the month you are submitting for, not the month you are submitting in) and then click **Continue**.

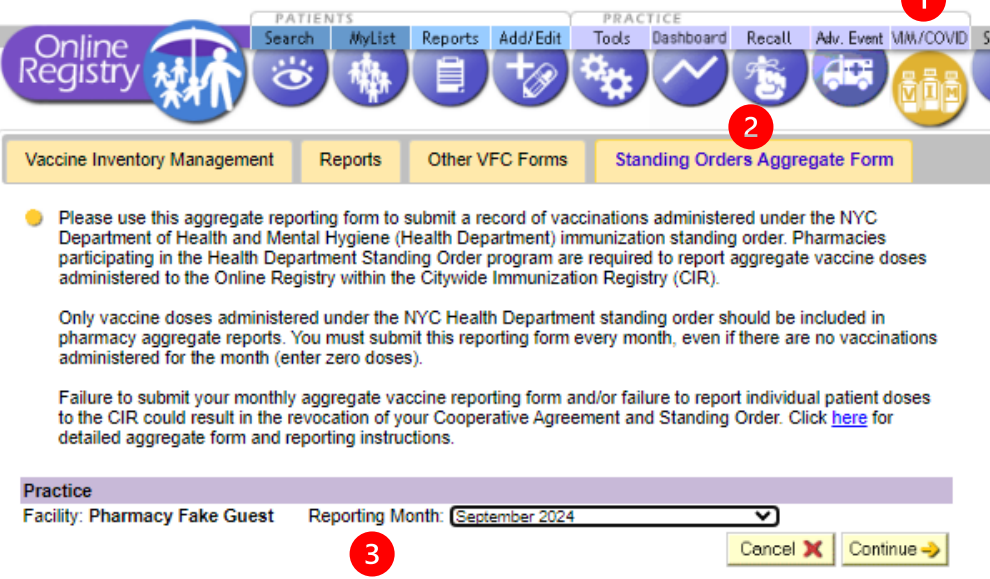

4. Submit a record of vaccinations administered under the NYC Health Department standing order. If there were no vaccinations administered for the month, enter zero doses.

| Practice                                              |                  |                              |                |
|-------------------------------------------------------|------------------|------------------------------|----------------|
| Facility DUADMACY                                     |                  |                              |                |
| Pacinty. PHARMACT<br>Reporting Period: September 2024 |                  |                              |                |
| Reporting Fonda. Optionibility 2024                   |                  |                              |                |
| Aggregate Vaccine Reporting Form                      |                  |                              |                |
| Hepatitis A vaccinations                              |                  |                              | # of Patients  |
|                                                       | Age 18 and old   | ler                          | 0              |
|                                                       |                  | Total doses administered     | 0              |
| Hepatitis B vaccinations                              |                  |                              | # of Patients  |
|                                                       | Age 18 and old   | ler                          | 0              |
|                                                       |                  | Total doses administered     | 0              |
| Human Papillomavirus (HPV) vaccinations               |                  |                              | # of Patients  |
| ,                                                     | Age 18 and old   | ter                          | 0              |
|                                                       | 5                | Total doses administered     | 0              |
| Influenza vaccinations                                |                  |                              | # of Patients  |
|                                                       | Age 4-17 years   | 5                            | 0              |
|                                                       | Age 18-64 yea    | rs                           | 0              |
|                                                       | Age 65 and old   | ler                          | 0              |
|                                                       | -                | Total doses administered     | 0              |
| Measles, Mumps, Rubella (MMR) vaccinations            |                  |                              | # of Patients  |
|                                                       | Age 18 and old   | ier                          | 0              |
|                                                       |                  | Total doses administered     | 0              |
| Meningococcal (MenACWY, MenB, MenABCWY)               | ) vaccinations   |                              | # of Patients  |
|                                                       | Age 18 and old   | ler                          | 0              |
|                                                       |                  | Total doses administered     | 0              |
| Pneumococcal (PCV15, PCV20, PCV21, PPSV23             | ) vaccinations   |                              | # of Patients  |
|                                                       | Age 18-64 yea    | rs                           | 0              |
|                                                       | Age 65 and old   | ler                          | 0              |
|                                                       |                  | Total doses administered     | 0              |
| Tetanus-containing (Td, Tdap) vaccinations            |                  |                              | # of Patients  |
|                                                       | Age 18 and old   | ler                          | 0              |
|                                                       |                  | Total doses administered     | 0              |
| Of these, how m                                       | nany were admir  | nistered to pregnant people? | 0              |
| Varicella vaccinations                                |                  |                              | # of Patients  |
|                                                       | Age 18 and old   | ler                          | 0              |
|                                                       |                  | Total doses administered     | 0              |
| Zoster vaccinations                                   |                  |                              | # of Patients  |
|                                                       | Age 18 and old   | ler                          | 0              |
|                                                       |                  | Total doses administered     | 0              |
|                                                       |                  |                              | Clear          |
|                                                       |                  |                              |                |
| By clicking below, I confirm that the doses abov      | /e reflect those | administered at my pharma    | CV .           |
| By clicking below, I confirm that the doses abov      | e reflect those  | administered at my pharmad   | sy<br>Submit 🔿 |

Forms must be submitted by the 10<sup>th</sup> day of the month or the first business day after if the 10<sup>th</sup> falls on a weekend.

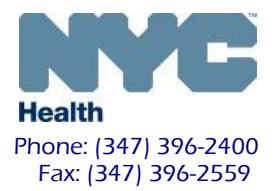

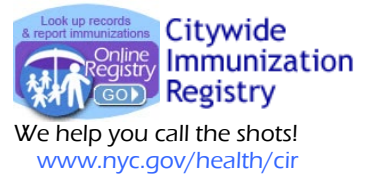

5. When the form is complete, click **Submit**. Successful submission will result in a confirmation message at the top of the page.

Your report was successfully submitted.

The **Standing Orders Aggregate Form** can be submitted multiple times each month. Data entered after the initial submission will overwrite old data. If you attempt to enter data for a month for which immunizations were already submitted, a message indicating the date and time of previous submission will be listed at the top of the page:

| Data for this month was last updated by user A 2 00 09/04/2024 9:30 am                                |
|----------------------------------------------------------------------------------------------------|
| Note: submitting this form will overwrite the previous entry and replace it with what you enter here. |

Additionally, a pop-up message will appear asking you to confirm submission:

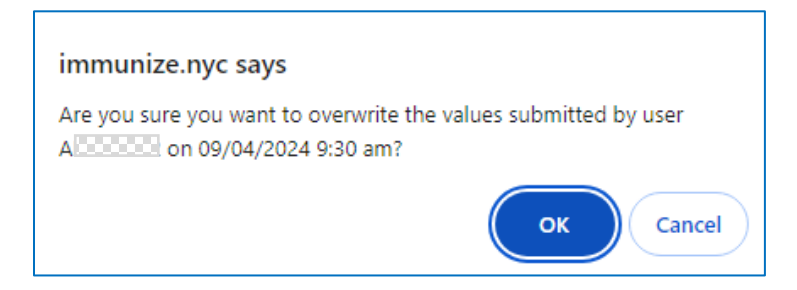

6. <u>Optional</u>: If you would like the **Standing Orders Aggregate Form** to be your default landing page upon logging in to the Online Registry, click on the purple tab labeled **Set Up**, and select the last item on the **Initial View** drop-down list.

|                    |        | PATIEN       | TS        |         | 1        | PRAC  | TICE      |        |            | 1        |        |
|--------------------|--------|--------------|-----------|---------|----------|-------|-----------|--------|------------|----------|--------|
| Online<br>Registry |        | Search       | MyList    | Reports | Add/Edit | Tools | Dashboard | Recall | Adv. Event | MM/COVID | Set Up |
| Default Settings   | Chang  | e Password/E | mail      |         |          |       |           |        |            | -        |        |
| Update Settings    | 5      |              |           |         |          |       |           |        |            |          |        |
| MyList Settings    |        |              |           |         |          |       |           |        |            |          |        |
| Initial view:      | Show   | My List      |           | ~       |          |       |           |        |            |          |        |
| Display:           | Show   | My List      |           |         |          |       |           |        |            |          |        |
|                    |        | Vaccine Quic | k Add     |         |          |       |           |        |            |          |        |
| Sort:              | Last / | VFC-Order V  | FC Vaccir | ne      |          |       |           |        |            |          |        |
| Search Settings    |        | Standing Ord | lers Form |         |          |       |           |        |            |          |        |

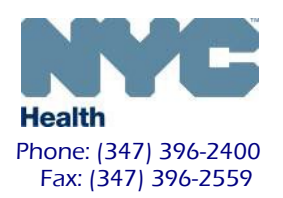

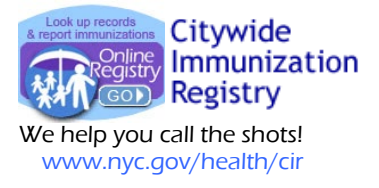

## **Standing Orders Report**

Pharmacists can also pull reports that compare the number of doses submitted via the **Standing Orders Aggregate Form** to the number of patient-level doses reported during the same time period using the **Standing Orders Report**.

- 1. Log in to the Citywide Immunization Registry (CIR)'s <u>Online Registry</u> and click VIM/COVID in the menu bar.
- 2. Click on the tab labeled **Reports**.
- 3. Select the tab labeled **Standing Orders Report.**
- 4. Select the **date** range for the report and click **Continue**.

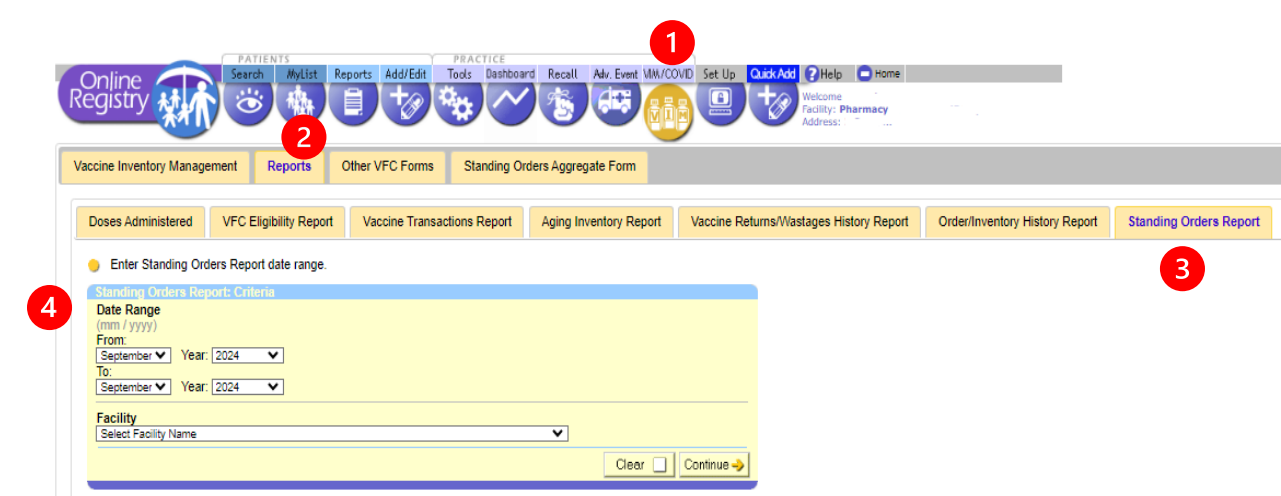

5. View **Standing Orders Report**. A printer-friendly format of the report is available. This report does not need to be submitted.

| Report period: September 2024                                    |                  |                           |                             |
|------------------------------------------------------------------|------------------|---------------------------|-----------------------------|
| Vaccine Type                                                     | Age Group        | Patient Doses<br>Reported | Aggregate Doses<br>Reported |
| Hepatitis A                                                      | Age 18 and older | 0                         | C                           |
| Hepatitis B                                                      | Age 18 and older | 0                         | C                           |
| Human Papillomavirus (HPV)                                       | Age 18 and older | 0                         | C                           |
| Influenza                                                        | Age 4-17 years   | 0                         | C                           |
|                                                                  | Age 18-64 years  | 0                         | C                           |
|                                                                  | Age 65 and older | 0                         | C                           |
| Measles, Mumps, Rubella (MMR)                                    | Age 18 and older | 0                         | C                           |
| Meningococcal (MenACWY, MenB, MenABCWY)                          | Age 18 and older | 0                         | C                           |
| Pneumococcal (PCV15, PCV20, PCV21, PPSV23)                       | Age 18-64 years  | 0                         | C                           |
|                                                                  | Age 65 and older | 0                         | C                           |
| Tetanus-containing vaccine (Td, Tdap)                            | Age 18 and older | 0                         | C                           |
| Of these, how many were administered to                          | pregnant people? | 0                         | C                           |
| Varicella                                                        | Age 18 and older | 0                         | C                           |
| Zoster                                                           | Age 18 and older | 0                         | C                           |
| Total for current report year<br>(September 2024 - August 2025 ) |                  | Patient Doses<br>Reported | Aggregate Doses<br>Reported |
|                                                                  |                  | 0                         | C                           |

**Questions?** If you have any questions or comments regarding either the Standing Orders Aggregate Form or the Standing Orders Report, please call the CIR at 347-396-2400.